# Studentų asmeninės informacijos koregavimas (papildymas, keitimas)

Studijų valdymo sistemoje (SVS) studentai turi galimybę patys koreguoti (keisti/atnaujinti) savo asmeninę informaciją (telefoną, e-paštą, adresą), kuri buvo įkrauta į SVS studento priėmimo į studijas metu.

# Eiga:

Studentas, prisijungęs prie SVS, pagrindiniame Meniu turi pasirinkti "Savitarna":

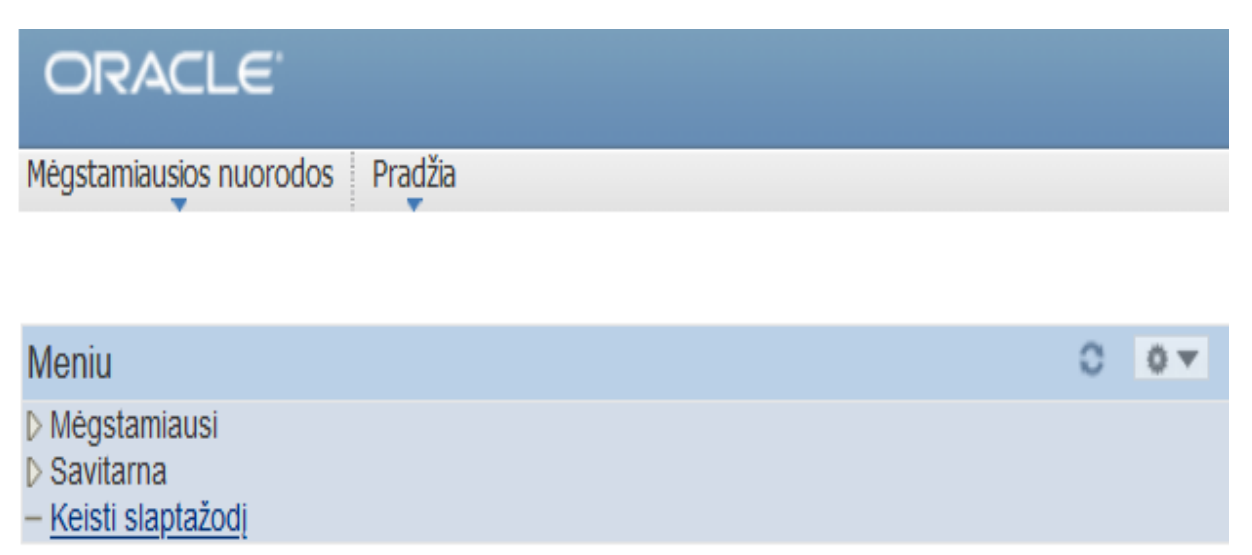

Atsidaro langas su įvairia informacija studentui. Reikia pasirinkti langą "Asmeninė informacija":

| Ê. | Asmeninė informacija          |
|----|-------------------------------|
|    | Tvarkyti asmeninę informaciją |
|    | Vardas/Pavardé                |
|    | 📧 <u>El.pašto adresai</u>     |
|    | E Adresai                     |
|    | 📧 <u>Telefonų numeriai</u>    |

Jame studentas gali pridėti naujus asmeninius kontaktinius duomenis arba pataisyti ankstesnius asmeninius kontaktinius duomenis.

- **Pvz.: jei pasikeitė studento telefono numeris** (lyginant su priėmimo į studijas metu pateiktu telefono Nr.), tai, norėdamas pridėti savo naują telefono Nr., studentas turi atlikti šiuos veiksmus:
- 1. Atsidaryti langą "Telefonų numeriai".
- 2. Lange paspausti mygtuką "Pridėti telefono numerį":

| adresai           | vardas/pavardė | telefono numeriai | el.pašto adresai |
|-------------------|----------------|-------------------|------------------|
| Felefono numeriai |                |                   |                  |

| *Telefono tipas | *Telefonas  | Kodas | Šalies<br>kod. | Pagrindinis |          |
|-----------------|-------------|-------|----------------|-------------|----------|
| Pagrindinis     | 37069515254 |       |                | <b>v</b>    | ištrinti |

İšsaugoti

 Lentelė pasipildo dar viena eilute, į kurią galima įrašyti savo naują telefono numerį. Leistinos parinktys – Faksas, Kitas, Mobilusis, Stacionarus telefonas:

|            | adresai         | vardas/pavardė | telefono numeriai | el.pašto adresai |
|------------|-----------------|----------------|-------------------|------------------|
| <b>T</b> - | 1.6             |                |                   | -                |
| 1e         | letono numeria: | 1              |                   |                  |

| *Telefono tipas       | *Telefonas  | Kodas | Šalies<br>kod. | Pagrindinis |          |
|-----------------------|-------------|-------|----------------|-------------|----------|
| Pagrindinis           | 37069515254 |       |                | ~           | ištrinti |
| v                     |             |       |                |             | ištrinti |
|                       |             |       |                |             |          |
| Faksas                |             |       |                |             |          |
| Kitas                 |             |       |                |             |          |
| Mobilusis             |             |       |                |             |          |
| Stacionarus telefonas |             |       |                |             |          |

4. Pasirinkus, pvz.: "Mobilusis", langelyje "Telefonas" reikia įrašyti naują savo mobilaus telefono numerį, stulpelyje "Pagrindinis" ties naujuoju telefonu uždėti varnelę, kuri nurodo, kad nuo šiol tai bus pagrindinis studento telefonas, ir išsaugoti:

| adresai          | vardas/pavardė | telefono numeriai | el.pašto adresai |
|------------------|----------------|-------------------|------------------|
| Telefono numeria | i              |                   |                  |

| *Telefono tipas | *Telefonas  | Kodas | Šalies<br>kod. | Pagrindinis |          |
|-----------------|-------------|-------|----------------|-------------|----------|
| Mobilusis       | 37061170845 |       |                | ✓           | ištrinti |
| Pagrindinis     | 37069515254 |       |                |             | ištrinti |

Pridėti Telefono Numerį

IŠSAUGOTI

**<u>Pastaba</u>**: Pagrindinio telefono numerio, kuris buvo įtrauktas į sistemą iš studento stojimo duomenų, keisti pats studentas negali.

• **Panašiai galima keisti ir adresą.** Tik šiuo atveju lango "Meniu" reikia pasirinkti "Adresai".

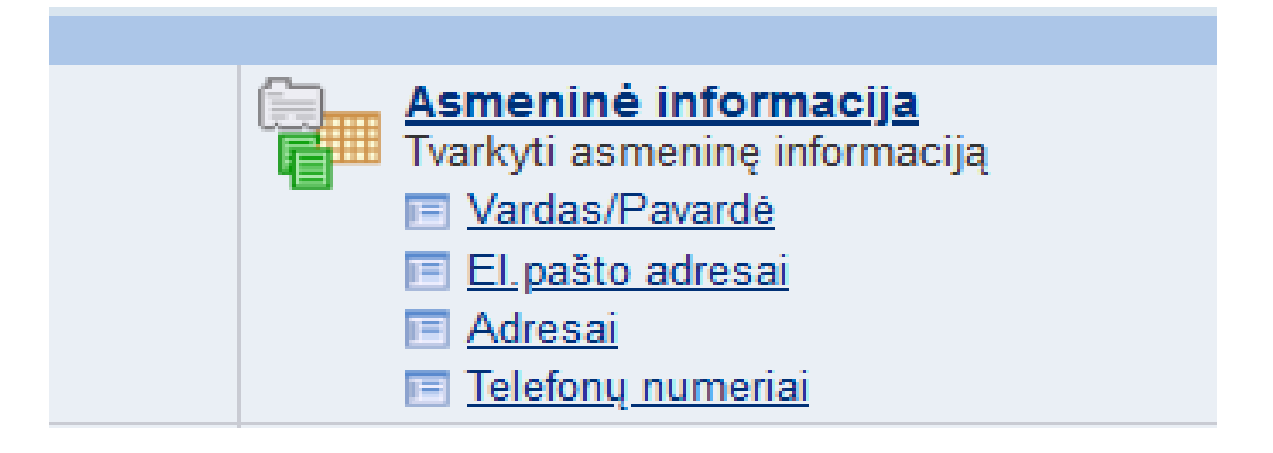

Adreso keitimo eiga:

- 1. Atsidaryti langą "Adresai".
- 2. Lange paspausti mygtuką "Pridėti naują adresą":

| adresai | vardas/pavardė | telefono numeriai | el.pašto adresai |
|---------|----------------|-------------------|------------------|
| Adresai |                |                   |                  |

| Adreso tipas | Adresas                  |
|--------------|--------------------------|
| Namų         | Taikos g. 5-14<br>Kaunas |

Pridėti Naują Adresą

3. Sistema atidaro langą, kuriame galima įrašyti savo naują adresą. Pvz.:

## Edit Address

| Šalis:     | Lietuva            | <u>Pakeisti šalį</u> |       |
|------------|--------------------|----------------------|-------|
| Adresas 1: | Kalniečių g. 50-12 |                      |       |
| Address 2: |                    |                      |       |
| Miestas:   | Kaunas             | Pašto                | 48310 |
| ОКСа       | ancel              | kodas:               |       |

4. Įrašius naują adresą ir nuspaudus "OK", sistema nukelia į kitą langą, kuriame prašo pažymėti atnaujinto adreso tipą (iš parinkties), uždedant varnelę ties tinkama parinktimi:

#### Adresai

### Keisti adresą

Patikrinkite savo adreso informaciją žemiau ir nurodykite adreso tipą dešinėje.

Žvaigždutė (\*) šalia adreso tipo nurodo, kad vienas tokio tipo adresas jau yra registruotas. Jei pasirinksite šį tipą, Jums automatiškai bus pakeistas ankstesnio adreso tipas. Visi papilkinti tipai yra tiktai peržiūrai arba tiesiog nepasiekiami susiejimui.

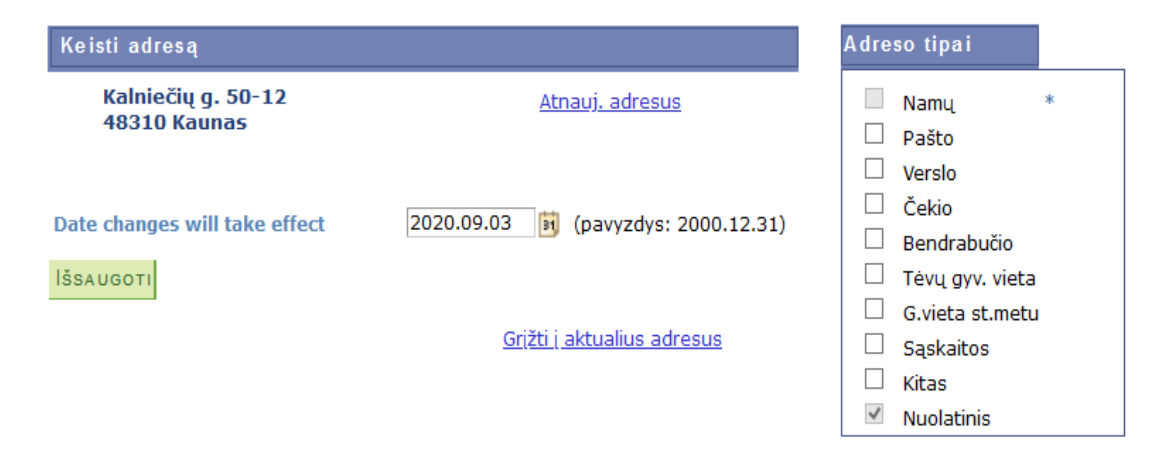

5. Pažymėjus tinkamą adreso tipą ir nuspaudus "Išsaugoti" sistema grąžina į pagrindinį adreso langą, kuriame matosi ir stojimo metu nurodytas adresas ir naujas (šiame pvz. – nuolatinis) adresas:

| adresai      | vardas/pavardė           | telefono | numeriai | el.pašto adres |
|--------------|--------------------------|----------|----------|----------------|
| Adresai      |                          |          |          |                |
|              |                          |          |          |                |
| Adreso tipas | Adresas                  |          |          |                |
| marcoo cipao |                          |          |          |                |
| Namų         | Taikos g. 5-14<br>Kaunas |          |          |                |

Jei šis naujas adresas studijų metu dar keičiasi, jį galima koreguoti nuspaudus mygtuką "redaguoti".

• Asmeninio e-pašto įtraukimo ar koregavimo tvarka analogiška.

**<u>PASTABA !!!</u>** Vardo ir pavardės pats studentas keisti negali – reikalui esant juos keičia fakulteto studijų administratorius.